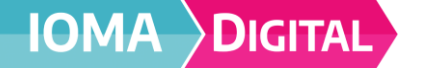

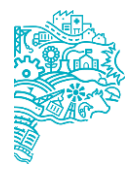

1- Ingresar al link para visualizar la pantalla de ingreso, la cual va a pedir un usuario y una contraseña para iniciar sesión

|            | DIGITAL                                  |
|------------|------------------------------------------|
| Sistema    | de Facturación Electrónica               |
| Usuario    |                                          |
| Contraseña |                                          |
|            | Iniciar sesión                           |
| Registra   | rse como prestador   Resetear contraseña |

Con la sesión iniciada se va a visualizar la plataforma de facturación, en el lateral tendrá las opciones para seleccionar dependiendo la tarea a realizar:

- Practicas realizadas
- Facturar->Cierre de proformas
  - ->Facturar proformas
  - ->Mis facturas
- Facturación y libramientos->Libramientos
- Datos del prestador->Datos bancarios

|                                                                       |                    |                         |                |                            |                 |                        |            |                       |                     | 🗢 - Usua           | rio Circulo 🚨 | Salir 🗭 🛛 🖗                       | BUENOS AIRES |
|-----------------------------------------------------------------------|--------------------|-------------------------|----------------|----------------------------|-----------------|------------------------|------------|-----------------------|---------------------|--------------------|---------------|-----------------------------------|--------------|
| Consumo<br>Prácticas Realizadas                                       | Listado d          | de Factu                | ras            |                            |                 |                        |            |                       |                     |                    |               |                                   |              |
| Facturar Cierre de Proforma Facturar Proformas Mis Facturas           | Fecha des<br>dd/mm | ide:<br>/aaaa           | ٥              | Fecha hasta:<br>dd/mm/aaaa | ٥               | Sucursal<br>Seleccione |            | Convenio:<br>Todos    | v                   | Q, Buscar          |               | 🖌 Limpiar                         |              |
| Facturación y Libramientos<br>I 🕼 Libramientos<br>Datos del Prestador | Mostrar 10         | Cargadas<br>• registros |                | Observadas/Devueltas       | Envia           | idas a Región/Deleg.   | Aceptadas  | por Región/Deleg.     | Ingresadas a IOMA   | Libr               | adas          | Rechazada                         | 5            |
| Datos Bancarios                                                       | Periodo 🔻          | Convenio                | Tipo Afi.      | N° Comprobante             | Importe         | Tipo Facturación       | Proforma 🌲 | Último Movimiento   🌲 | Tte de Autorización | Tte de Facturación | N° Remito/Año | Sucursal                          | Acciones     |
|                                                                       | 11/2024            | XXXXX                   | 0              | 800004-00001102            | \$ 2.354.023.86 | Original               | 12/2024    | 06/12/2024            |                     |                    |               | Domicilio<br>Domicilio, Domicilio | ∕∎@          |
|                                                                       | 11/2024            | XXXXX                   | v              | B00004-00001103            | \$ 316.706,33   | Original               | 12/2024    | 06/12/2024            | -                   | -                  | -             | Domicilio<br>Domicilio, Domicilio | ∕∎@          |
|                                                                       | Mostrando reg      | istros del 1 al 2       | de un total de | e 2 registros              |                 |                        |            |                       |                     |                    |               | < <                               | 1 >>         |

2- <u>Practicas realizadas</u>: Permite consultar lo que se carga día a día colocando periodo, convenio, sucursal y tipo afiliatorio.

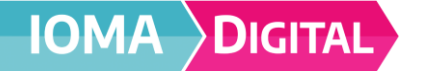

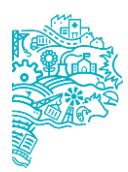

Prácticas Realizadas

| Fecha desde:*:<br>01/11/2024 |                 | Fecha hasta*:                             | Convenio*:<br>FEMEBA             | Sucursal*:<br>V Domicilio |           | Tipo Afilia<br>Todos | torio:                | •                | Q Buscar 🖋 Limp                             | iar       |
|------------------------------|-----------------|-------------------------------------------|----------------------------------|---------------------------|-----------|----------------------|-----------------------|------------------|---------------------------------------------|-----------|
| 2933 prácti                  | icas (\$XX.XXX, | ,XX)                                      |                                  |                           |           |                      |                       |                  |                                             |           |
| Mostrar 10 🌩 íte             | ms              |                                           |                                  |                           |           |                      |                       |                  |                                             |           |
| Nº Práctica 🗢                | Cod. Práctica   | Afiliado - DNI - Tipo Afi.                | Actuación                        |                           | Estado 🌲  | Valor 🌲              | Fecha Realización   🌲 | Fecha Creación 🌲 | Práctica                                    | Sucursal  |
| 96672                        | 420101          | Nombre Afiliado<br>DNI AFIL- Grupo AFIL   | Datos de Actuacion y profesional |                           | Realizada | \$ XXXXXXXXXXX       | 1/11/2024             | 1/11/2024        | CONSULTA MEDICA                             | Domicilio |
| 97448                        | 180114          | Nonm bre Afiliado<br>DNI AFIL- GRUPO AFIL | Datos de Actuacion y profesional |                           | Realizada | \$ X0CXXXX,XXX       | 1/11/2024             | 1/11/2024        | ECOGRAFIA ECOGRAFIA DE VEJIGA O<br>PROSTATA | Domicilio |

3- <u>Cierre de proforma:</u> en esta opción debemos llenar los campos correspondientes: Cierre de Proforma

| Periodo* |   | Convenio*: |   | Sucursal*: |   | Tipo Afiliatorio*: |   |          |           |
|----------|---|------------|---|------------|---|--------------------|---|----------|-----------|
| de       |   | FEMEBA     | ~ | Seleccione | ~ | Seleccione         | ~ | Q Buscar | 🖋 Limpiar |
|          | _ |            |   |            |   |                    |   |          |           |

- <u>Periodo:</u> ingresar el mes a facturar, para prestaciones ambulatorias (consultas y practicas) se factura el mes actual, prestaciones en internación son 60 días.
- <u>Convenio:</u> FEMEBA
- <u>Sucursal:</u> Seleccionar la sucursal (dirección) del círculo/agremiación correspondiente
- <u>Tipo afiliatorio:</u> seleccionar el tipo afiliatorio a facturar (obligatorio, voluntario, convenio colectivo, convenio interprovincial temporario, convenio interprovincial permanente)

Al seleccionar buscar se desplegará en pantalla el monto de la facturación, por debajo se verán los bonos emitidos, los cuales cuentan con un check de selección, que al clickearlos va modificando el monto a facturar.

| <b>Prof</b> e | orma Cerrada -       | Ítems no incluidos: ' | 1 (\$8.367,52)                             |                  |          |             | Cor    | <b>∲</b><br>ıfirmar<br><sup>Buscar:</sup> |          |
|---------------|----------------------|-----------------------|--------------------------------------------|------------------|----------|-------------|--------|-------------------------------------------|----------|
|               | Periodo              | Convenio              | Sucursal                                   | Tipo Afiliatorio | Práctica | 🔺 Fecha 🌲   | Bono 🖨 | Afiliado                                  | Cantidad |
|               | 12/2024              | FEMEBA                | LAS HERAS Nº16<br>RAMOS MEJIA , LA MATANZA | Obligatorio      | 881701   | 27/12/2024  | 548873 | Nombre afiliado                           | 1        |
|               |                      |                       | Actor                                      |                  |          | Actuació    | n      | Imp                                       | porte    |
|               |                      |                       | Nombre Profesional (matrícula) - C         |                  |          | Information | 10     |                                           |          |
|               |                      |                       | Circulo Medico                             |                  |          | Gastos      |        | \$54                                      | 71.44    |
|               |                      |                       | Circulo Medico                             |                  |          | Honorari    | DS     | \$28                                      | 96.08    |
| Mostran       | ndo del 1 al 1 de un | total de 1 ítems      |                                            |                  |          |             |        |                                           | << 1 >>  |

Presionando el botón "Confirmar" saldrá un cartel de aviso que al aceptarlo figura la leyenda Los ítems fueron confirmados correctamente.

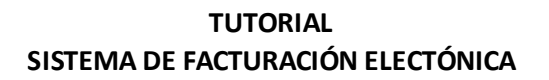

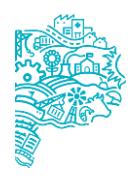

| Confirmar proformas                                            | ×                |  |  |  |  |  |  |
|----------------------------------------------------------------|------------------|--|--|--|--|--|--|
| ¿Está seguro que quiere confirmar las proformas seleccionadas? |                  |  |  |  |  |  |  |
|                                                                | Aceptar Cancelar |  |  |  |  |  |  |

DIGITAL

Luego de confirmados los ítems, estos podrán chequearse/deschequearse hasta la fecha de cierre. A partir de dicho cierre, se podrán visualizar las proformas pendientes de facturación en "Cierre de proformas"

4- <u>Facturar proformas</u>: completar los campos correspondientes (convenio, sucursal, tipo afiliatorio, tipo de proforma y estado de facturación)

| istado de Prof              | ormas                         |          |                   |               |                         |            |                                 |          |       |            |
|-----------------------------|-------------------------------|----------|-------------------|---------------|-------------------------|------------|---------------------------------|----------|-------|------------|
| Convenio<br>FEMEBA          | Sucursal<br>V                 | ilio     | Tipo Afiliatorio: | ~             | Tipo Proforma:<br>Todos | ~          | Estado de Facturación:<br>Todos | ~        | ٩     | <b>s</b> ' |
| lostrar 10 ♦ registros      | Tipo Proforma                 | Convenio | Tipo Afiliatorio  | Periodo Factu | rado 🚖                  | Sucursal 🌩 | Importe                         | Facturar | Token | Acciones   |
| 01/2025                     | Original                      | FEMEBA   | Obligatorio       | 11/2024       | 1                       | Domicilio  | \$ 55.101,32                    | FACTURAR | ٥     | @ 🖞        |
| 01/2025                     | Original                      | FEMEBA   | Obligatorio       | 12/2024       | 1                       | Domicilio  | \$ 12.079.275,52                | FACTURAR | ٢     | @ <u>6</u> |
| 12/2024                     | Original                      | FEMEBA   | Obligatorio       | 11/2024       | 1                       | Domicilio  | \$ 13.440.249.78                | FACTURAR | ۲     | 0          |
| lastrando secistros del 1 - | 12 de ue tetel de 2 registres |          |                   |               |                         |            |                                 |          |       |            |

Por debajo de los campos requeridos, van a figurar las proformas pendientes de facturación y las ya facturadas.

En caso de que la facturación se encuentre pendiente de presentación, figurará el botón "Facturar" para habilitar la acción de presentación de la facturación.

Para la presentación de la facturación deberán completarse:

### Los campos alfanuméricos obligatorios:

Tipo de Comprobante Punto de Venta N° de comprobante Fecha de emisión de factura CAE

# Vincular los documentos obligatorios: Factura Constancia CAE Constancia de Inscripción/Opción ARCA

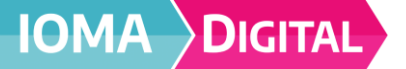

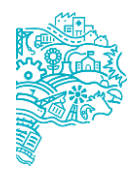

#### Carga de Facturación

| Datos del prestador                                                      |                                |                           |                                  |
|--------------------------------------------------------------------------|--------------------------------|---------------------------|----------------------------------|
| CUIT del prestador<br>30-71436834-2                                      |                                |                           |                                  |
| Establecimiento (*)<br>Seleccione                                        | ~                              |                           |                                  |
| Sucursal: (*)<br>INDEPENDENCIA N°789                                     | v                              |                           |                                  |
| Datos de la factura                                                      |                                |                           |                                  |
| Fecha de entrada de factura: (*)                                         | Tipo de Facturación: (*)       | Tipo de comprobante: (*)  | Punto de venta: (*)              |
| 15/01/2025                                                               | Original 🗸                     | Seleccione 🗸              | 200000                           |
| N° de comprobante: (*)                                                   | Tipo afiliatorio: (*)          | Periodo prestacional: (*) | Fecha de emisión de factura: (*) |
| X0000000X                                                                | Seleccione 👻                   | noviembre de 2024         | 15/01/2025                       |
| CAE: (*)                                                                 |                                |                           |                                  |
| 2000000000000                                                            |                                |                           |                                  |
|                                                                          |                                |                           | Importe total: \$xxxxxxxx        |
| Adjuntos                                                                 |                                |                           |                                  |
| Factura<br>Seleccionar Archivo                                           | Buscar Subir                   |                           |                                  |
| Debe adjuntar una Factura                                                |                                |                           |                                  |
| Constancia Emitida por CAE<br>Seleccionar Archivo                        | Buscar Subir                   |                           |                                  |
| Debe adjuntar un CAE                                                     |                                |                           |                                  |
| Const. de Inscripción/Opción de AFIP actualizada.<br>Seleccionar Archivo | Buscar Subir                   |                           |                                  |
| Debe adjuntar Constancia de AFIP                                         |                                |                           |                                  |
| 🖌 Guardar                                                                | 🥪 Guardar y Enviar a Auditoría |                           |                                  |

Se podrá "g**uardar"** la carga para su posterior presentación o utilizar la opción "Guardar y Enviar a Auditoría" para finalizar la presentación.

5- <u>Mis facturas</u>: en esta opción se visualizan las facturas cargadas por el prestador en "Facturar proformas" con el botón "facturar".

La búsqueda se realizará con los campos requeridos se mostrará la facturación encontrada con su correspondiente estado (Cargadas, Enviadas, Observadas/Devueltas, Aceptadas, Ingresadas a IOMA, Libradas y Rechazadas).

Si están en la solapa Cargadas o en la solapa Observadas/Devueltas se podrán editar y realizar las modificaciones necesarias para su reenvío. Esta acción se realiza con el lápiz.

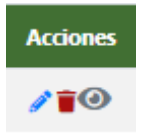

<u>Edición</u>: para editar la documentación van a figurar los datos del prestador, los datos de la factura y los adjuntos.

DIGITAL

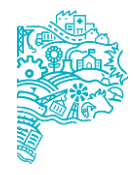

Al modificar o cambiar un adjunto, debemos "Buscar", seleccionar, y luego apretar el botón "Subir" para adjuntar de forma correcta, de no clickear "Subir" no se carga el archivo.

Al presionar "Guardar" la factura se va a visualizar en el item "Mis Facturas" en la solapa Cargadas. En el caso de presionar "Guardar y Enviar a Auditoria" la factura ingresa a la auditoría de IOMA visualizándola en "Mis Facturas" solapa Enviadas y ya no puede ser editada para modificaciones.

- 6- <u>Libramientos</u>: esta opción visualiza el total a cobrar o cobrado por el prestador.
- 7- <u>Datos bancarios</u>: esta opción permite actualizar y adjuntar los datos para la correcta facturación (titular de la cuenta bancaria, cbu)